## **PROYECTO VNC SERVER**

## Jorge Navarro García

## • Leyenda:

Nombre de la maquina: DEBIAN

Nombre de dominio: elca

Contraseña: q1w2e3r4t5

Nombre del nuevo usuario: alumo26

Contraseña del nuevo usuario: elcaelca

Metodo de particion: todo el disco

Contraseña usuario vnc: elcaelca

Nombre usuario: alumno26

Contraseña para modificar: elcaelca

Contraseña para entrar de espectador: q1w2e3r4t5

Para empezar, comentar que para mi ha sido trascendental el uso de dos maquias virtuales (debian) para poder realizar con éxito el funcionamiento. En una de ellas instale el servidor y en la otra el cliente. De este modo consegui que todo funcionara de la manera correcta.

Para este proyecto he utilizado el debian creado previamente en clase (practica 12), y a partir de este he comenzado la instalacion del vnc server.

• Lo primero que tenemos que hacer es entrar en nuestro debian mediante el servidor proxmox, en el que previamente hemos debido crear el debian.

| 🚾 Word                                                                                                    | 🗙 🛛 🏧 Proj         | ecto NOVNC.docx  | - Microso 🗙 🗙 proxi   | mox - Proxmox Virtual Envire 🗙 🔚 javie                                                                     | er_garcia_arcos_vncserver.pdf 🗙                                                  | +                                        | - 🗇 🗙                          |
|----------------------------------------------------------------------------------------------------|--------------------|------------------|-----------------------|----------------------------------------------------------------------------------------------------|----------------------------------------------------------------------------------|------------------------------------------|--------------------------------|
| $\leftarrow$ $\rightarrow$ C 🔺 No es seguro   proxmox.ddns.net.8198/#v1:0:=qemu%2F260.4:::8:: 🔯 $\bigstar$ J : |                    |                  |                       |                                                                                                    |                                                                                  |                                          |                                |
|                                                                                                    | tual Environment 5 | .4-13 Buscar     |                       | Está conectad                                                                                              | do como 'alumno26@pve' 🌣                                                         | Documentación 🖵 Crear                    | VM 🝞 Crear CT 🕞 Desconectar    |
| Vista por Servidor V                                                                                           | Maquina Virtual    | 260 (Jorge-debia | n) en el nodo proxmox |                                                                                                    | ► Iniciar                                                                        | $\bigcirc$ Cierre ordenado $  \lor  $ >_ | Consola 🗸 Más 🗸 🚱 Ayuda        |
| Centro de datos                                                                                                | Resumen            |                  |                       | Applications i Terminal - alumno26@d                                                                       | alumno26);deblan-26: -                                                           | 2 10:31 🕥 alumna26                       |                                |
| 260 (Jorge-debian)                                                                                             | >_ Consola         |                  |                       | File Ecit View Terminal Tabs Help<br>Get:14 http://deb.debian.org/deb:<br>3./2017.41.ndiff.(2162.8)        | ian buster-updates/main amd64 Package                                            | es 2820-82-2                             |                                |
| 261 (pf26-master)                                                                                              | 🖵 Hardware         |                  |                       | Get:13 http://deb.debian.org/deb:<br>41.pdirf [924 8]<br>Get:14 http://deb.debian.org/deb                  | ian buster-updates/main Sources 2028-                                            | -02-23-2017.                             |                                |
| 262 (pf26-backup)                                                                                              | Cloud-Init         | Vi               | IC .                  | 3-2017.41.pdiff [2162 B]<br>Get:15 http://deb.debiam.org/deb:<br>3.2017.41.pdiff [1799 B]                  | ian buster-updates/main Translation-e                                            | en 2820-82-2                             |                                |
| Sel (proxmox)                                                                                                  | Opciones           | e                | <b>.</b>              | Get:15 http://deb.debian.org/deb<br>3-2817.41.pdiff (1700 B)<br>Get:16 http://deb.debian.org/deb           | ian buster-updates/main Translation-e<br>ian buster/main amd64 Packages (7907    | en 2820-82-2<br>kB                       |                                |
| conjunto-alumno26                                                                                              | I≣ Historial de 1  | Tareas           | 20                    | Get:17 http://deb.debian.org/deb<br>Fetched 22.4 MB in 8s (2736 kB/s<br>Reading package lists Done         | ian buster/main Translation-en [5978<br>}                                        | ×8;                                      |                                |
|                                                                                                    | Monitor            |                  |                       | N: Repository 'http://deb.debian<br>on' value from '10.2' to '10.3'<br>root@debian-26:/home/alumno26#      | .org/debian buster InRelease' changed                                            | d its 'Versi                             |                                |
|                                                                                                    | 🖺 Copia de se      | guridad          | <b>.</b>              | root@debian-26:/home/alumno26# a<br>Hit:1 http://security.debian.org,<br>Hit:2 http://deb.debian.org/debia | pt-get -y update<br>/debian-security buster/updates InRel<br>an buster InRelease | lease                                    |                                |
|                                                                                                    | Replicación        |                  | 2                     | Hit:3 http://deb.debian.org/debi<br>Hit:4 https://typora.io/linux ./<br>Reading package lists Done         | an buster-updates InRelease<br>InRelease                                         |                                          |                                |
|                                                                                                    | Snapshots          |                  | <u>کا</u>             | pomo pot                                                                                                   |                                                                                  |                                          |                                |
|                                                                                                    | Cortafuego         |                  |                       |                                                                                                    |                                                                                  |                                          |                                |
|                                                                                                    | Permisos           |                  |                       |                                                                                                    |                                                                                  |                                          |                                |
|                                                                                                    |                    |                  |                       |                                                                                                    | i 🛋 🔜 💼 🌍 🧕 🖿                                                                    |                                          |                                |
| Tareas Log del cluster                                                                                         |                    |                  |                       |                                                                                                    |                                                                                  |                                          |                                |
| Hora de inicio $\downarrow$ Hora f                                                                             | final              | Nodo             | Nombre de Usuario     | Descripción                                                                                                |                                                                                  |                                          | Estado                         |
| Abr 15 19:16:26                                                                                                | <b>P</b>           | proxmox          | alumno26@pve          | VM/CT 260 - Consola                                                                                        |                                                                                  |                                          | *                              |
| Abr 15 18:58:39 Abr 15                                                                                         | 5 19:17:11         | proxmox          | alumno26@pve          | VM/CT 260 - Consola                                                                                        |                                                                                  |                                          | ок                             |
| Abr 15 18:58:39 Abr 18                                                                                         | 5 18:58:41         | proxmox          | alumno26@pve          | VM/CT 260 - Consola                                                                                        |                                                                                  |                                          | ОК                             |
| Abr 15 18:58:37 Abr 18                                                                                         | 5 18:58:38         | proxmox          | alumno26@pve          | VM/CT 261 - Consola                                                                                        |                                                                                  |                                          | ОК                             |
| Abr 15 18:58:34 Abr 18                                                                                         | 5 18:58:35         | proxmox          | alumno26@pve          | VM/CT 262 - Consola                                                                                        |                                                                                  |                                          | Error: Failed to run vncproxy. |
| ا 😒 🙆 🖡                                                                                                    |                    | ۵ 🗹              |                       |                                                                                                    |                                                                                  | V 50%                                    | ▲                              |

-La configuracion del hardware sera la siguiente:

| w Word                                                    | 🗙 🛛 🚾 Proyec                                                                         | to NOVNC.docx   | - Microso 🗙 🗙 proxmo                                     | ox - Proxmox Virtual Envire 🗙 🔚 javier_garcia_arcos_vncserver.pdf 🗙 🛛 + | - 🗖 🗙                                 |  |  |  |  |
|-----------------------------------------------------------|--------------------------------------------------------------------------------------|-----------------|----------------------------------------------------------|-------------------------------------------------------------------------|---------------------------------------|--|--|--|--|
| $\epsilon  ightarrow \mathbf{C}$ ( $lacksquare$ No es seg | guro   proxmox.ddr                                                                   | ns.net:8198/#\  | 1:0:=qemu%2F260:4::::7::                                 |                                                                         | 🗟 🛠 🥥 :                               |  |  |  |  |
|                                                           | tual Environment 5.4-                                                                | -13 Buscar      |                                                          | Está conectado como 'alumno26@pve' 💠 🗧 Documentación 📮 Crear V          | M 🕞 Crear CT 🕞 Desconectar            |  |  |  |  |
| Vista por Servidor V                                      | Maquina Virtual 26                                                                   | 0 (Jorge-debiar | n) en el nodo proxmox                                    | ▶ Iniciar 🕐 Cierre ordenado   ∨ 🕨 >_ 0                                  | Consola 🗸 Más 🗸 🚱 Ayuda               |  |  |  |  |
| ✓ Centro de datos ✓ proxmox                               | Resumen                                                                              | A               | gregar v Eliminar                                        | Editar Redimensionar Disco Mover disco Revertir                         |                                       |  |  |  |  |
| 260 (Jorge-debian)                                        | >_ Consola                                                                           |                 | Memoria                                                  | 2.00 GiB                                                                |                                       |  |  |  |  |
| 261 (pf26-master)                                         | Hardware                                                                             | ۲               | Procesadores                                             | 1 (1 sockets, 1 cores)                                                  |                                       |  |  |  |  |
| 262 (pf26-backup)                                         | Cloud-Init                                                                           |                 | BIOS Por defecto (SeaBIOS)                               |                                                                         |                                       |  |  |  |  |
| Sellocal (proxmox)                                        | Opciones                                                                             | -               | Pantalla                                                 | Por defecto                                                             |                                       |  |  |  |  |
| Conjunto-alumno26                                         | <ul> <li>Historial de Tareas</li> <li>Monitor</li> <li>Caria de comunidad</li> </ul> | eas 0           | ( Machine Por defecto (i440fx)                           |                                                                         |                                       |  |  |  |  |
|                                                           |                                                                                      | 9               | Controlador SCSI VirtlO SCSI                             |                                                                         |                                       |  |  |  |  |
|                                                           |                                                                                      |                 | ⇒ Disco Duro (scsi0) IT:260/vm-260-disk-0.qcov2,size=10G |                                                                         |                                       |  |  |  |  |
|                                                           | E Copia de segui                                                                     | ≓ nuau          | Dispositivo de red (net0)                                | virtio=EA:C0:FA:0B:8E:3C,bridge=vmbr0,firewall=1                        |                                       |  |  |  |  |
|                                                           | Replicación                                                                          | ₽               | Dispositivo de red (net1)                                | e1000=5E:1D:B1:6A:61:A6,bridge=vmbr260,firewall=1                       |                                       |  |  |  |  |
|                                                           | Snapshots                                                                            | ₽               | Dispositivo de red (net2)                                | e1000=EE:1E:48:5F:2F:1D,bridge=vmbr261,firewall=1,link_down=1           |                                       |  |  |  |  |
|                                                           | Cortafuego                                                                           |                 |                                                          |                                                                         |                                       |  |  |  |  |
|                                                           | Permisos                                                                             |                 |                                                          |                                                                         |                                       |  |  |  |  |
|                                                           |                                                                                      |                 |                                                          |                                                                         |                                       |  |  |  |  |
| Tareas Log del cluster                                    |                                                                                      |                 |                                                          |                                                                         |                                       |  |  |  |  |
| Hora de inicio ↓ Hora                                     | final I                                                                              | Nodo            | Nombre de Usuario                                        | Descripción                                                             | Estado                                |  |  |  |  |
| Abr 15 19:16:26 Abr 1                                     | 5 19:27:46 p                                                                         | proxmox         | alumno26@pve                                             | VM/CT 260 - Consola                                                     | ОК                                    |  |  |  |  |
| Abr 15 18:58:39 Abr 1                                     | 5 19:17:11 p                                                                         | proxmox         | alumno26@pve                                             | VM/CT 260 - Consola                                                     | ОК                                    |  |  |  |  |
| Abr 15 18:58:39 Abr 1                                     | 5 18:58:41 p                                                                         | proxmox         | alumno26@pve                                             | VM/CT 260 - Consola                                                     | ОК                                    |  |  |  |  |
| Abr 15 18:58:37 Abr 1                                     | 5 18:58:38 p                                                                         | proxmox         | alumno26@pve                                             | VM/CT 261 - Consola                                                     | ОК                                    |  |  |  |  |
| Abr 15 18:58:34 Abr 1                                     | 5 18:58:35 p                                                                         | proxmox         | alumno26@pve                                             | VM/CT 262 - Consola                                                     | Error: Failed to run vncproxy.        |  |  |  |  |
| 🔳 🙆 🌔                                                     | 🗧 🗎 (                                                                                | ف 🕑             |                                                          |                                                                         | ▲ .ntl (♦)) 🕨 ESP 19:32<br>15/04/2020 |  |  |  |  |

• Para ello, comenzamos con la actualización de paquetes para que en el sistema no se proyecte ningun error.

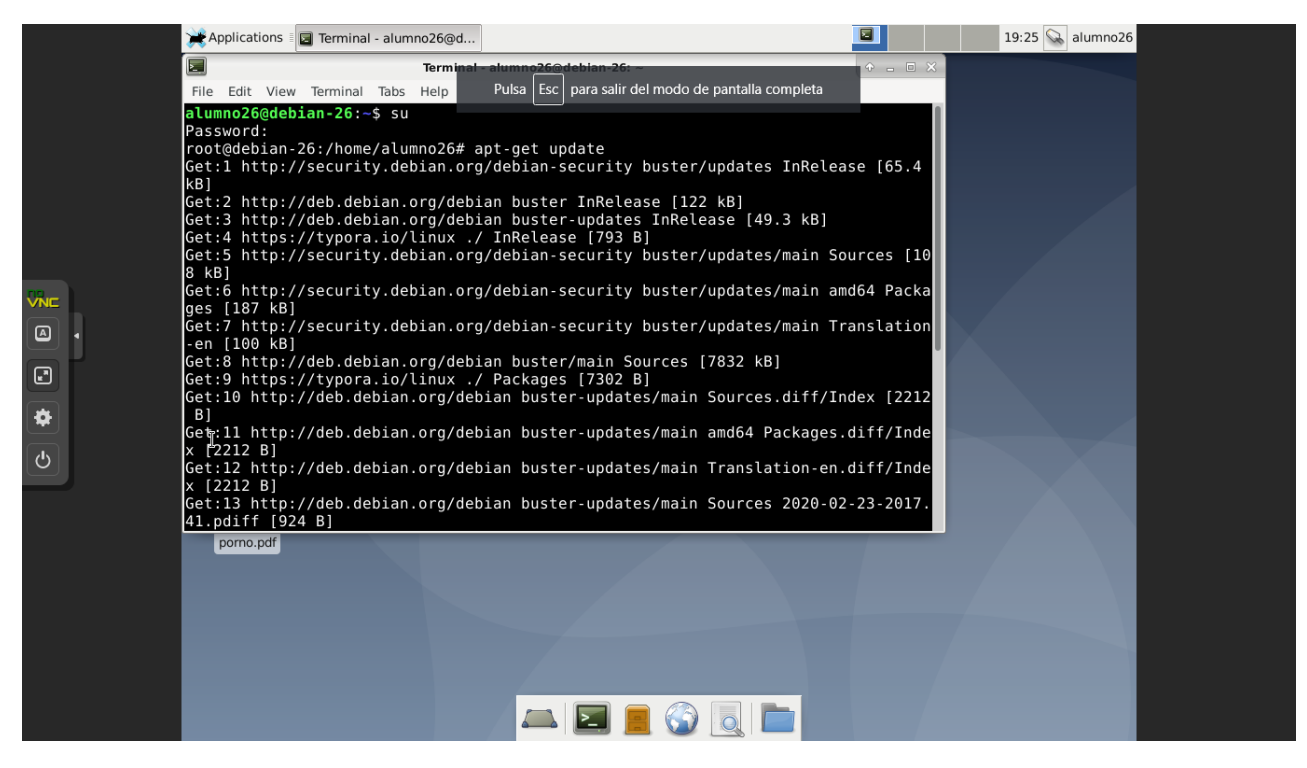

• Lo siguiente sera instalar el servidor el cual vamos a utilizar para controlar mediante el vnc, en este caso he elegido el tightvncserver, y como se realiza en debian, la instalacion la realizaremos mediante la consola:

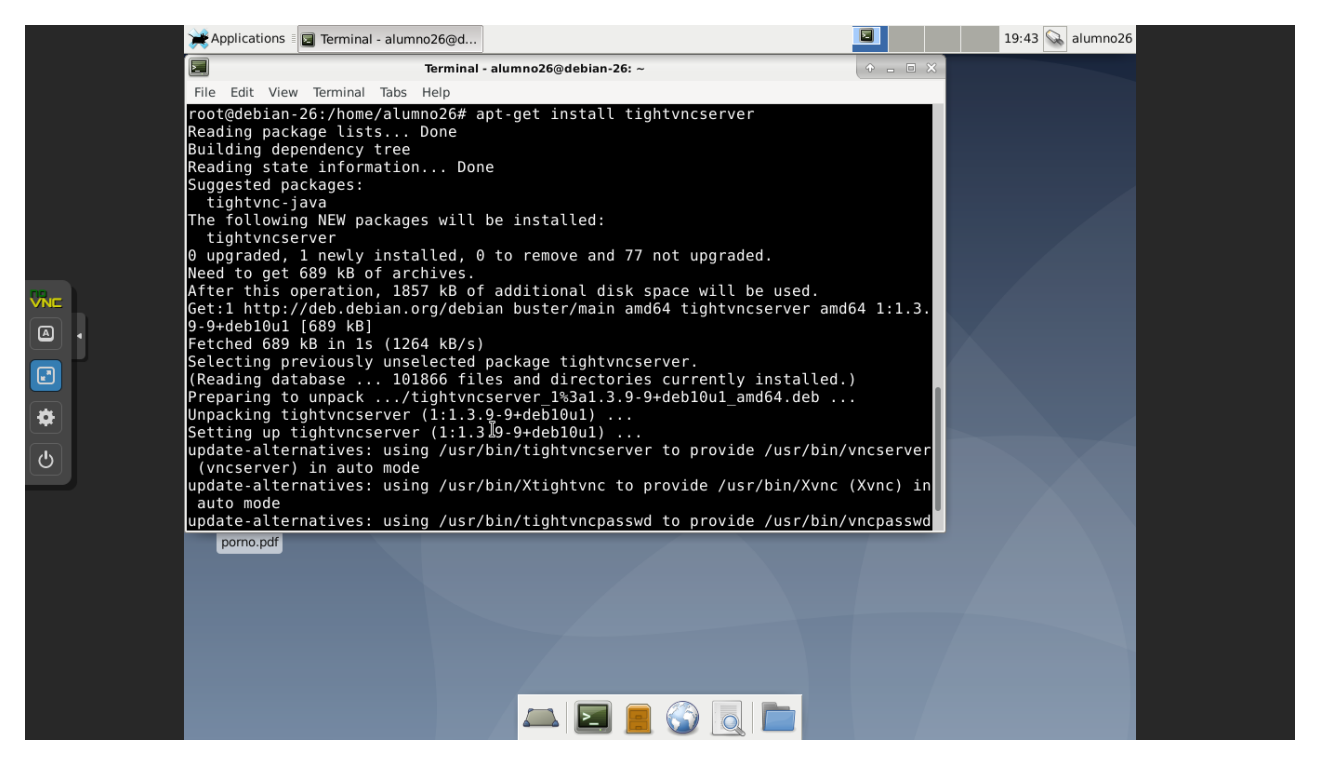

- El siguiente paso sera crear el usuario VNC, y esto lo haremos en la consola de nuestro debian, con esto conseguiremos tener un "aparte" para poder manejar.
- Para ello, utilizaremos el comando "adduser vnc", a mi me ha surgido el problema que estaba dentro del superusuario y no me dejaba descargarlo, pero ademas del

superusuario, cuando entres debes añadir un – al su, para que te deje operar, es decir, comando "su -".

• Seguiremos rellenando los datos necesario:

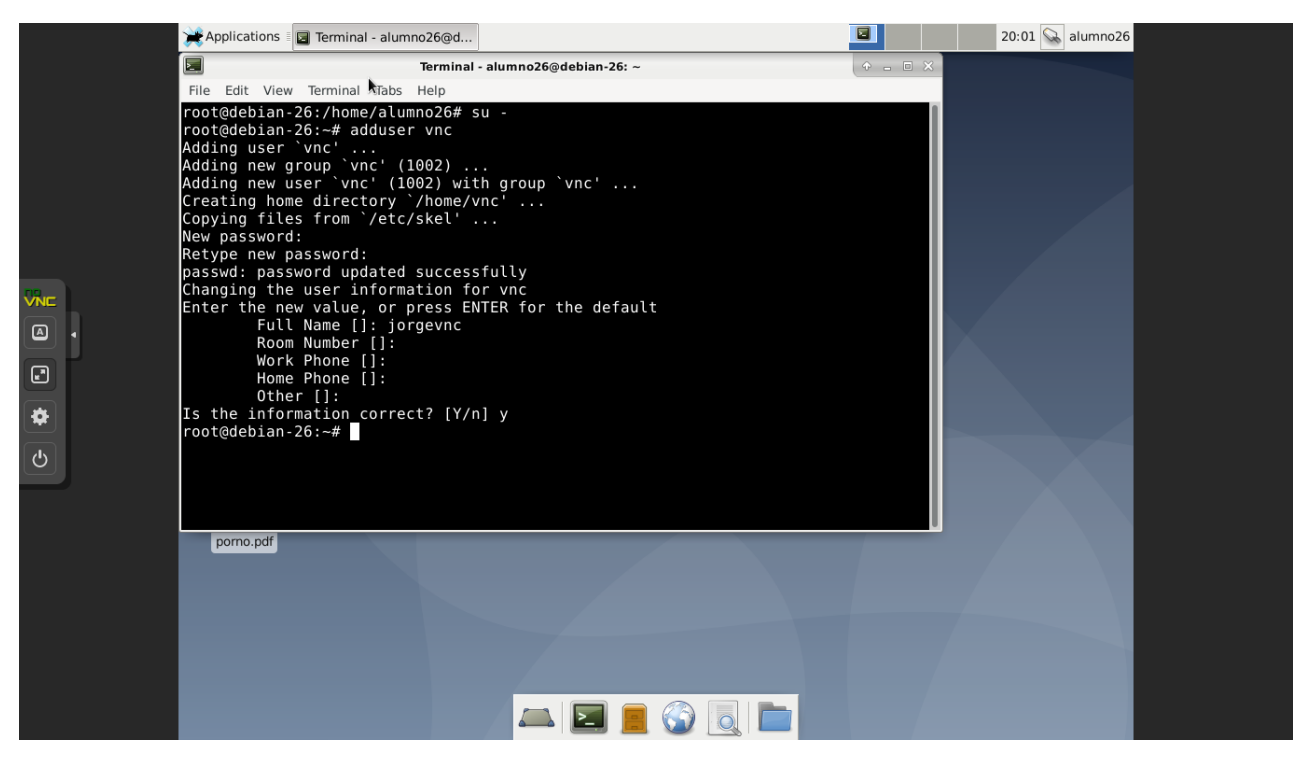

• Añadimos el grupo sudo, en el cual vamos a añadir un usuario llamado vnc, al que dejaremos que sea como un root, y nos metemos a ese usuario:

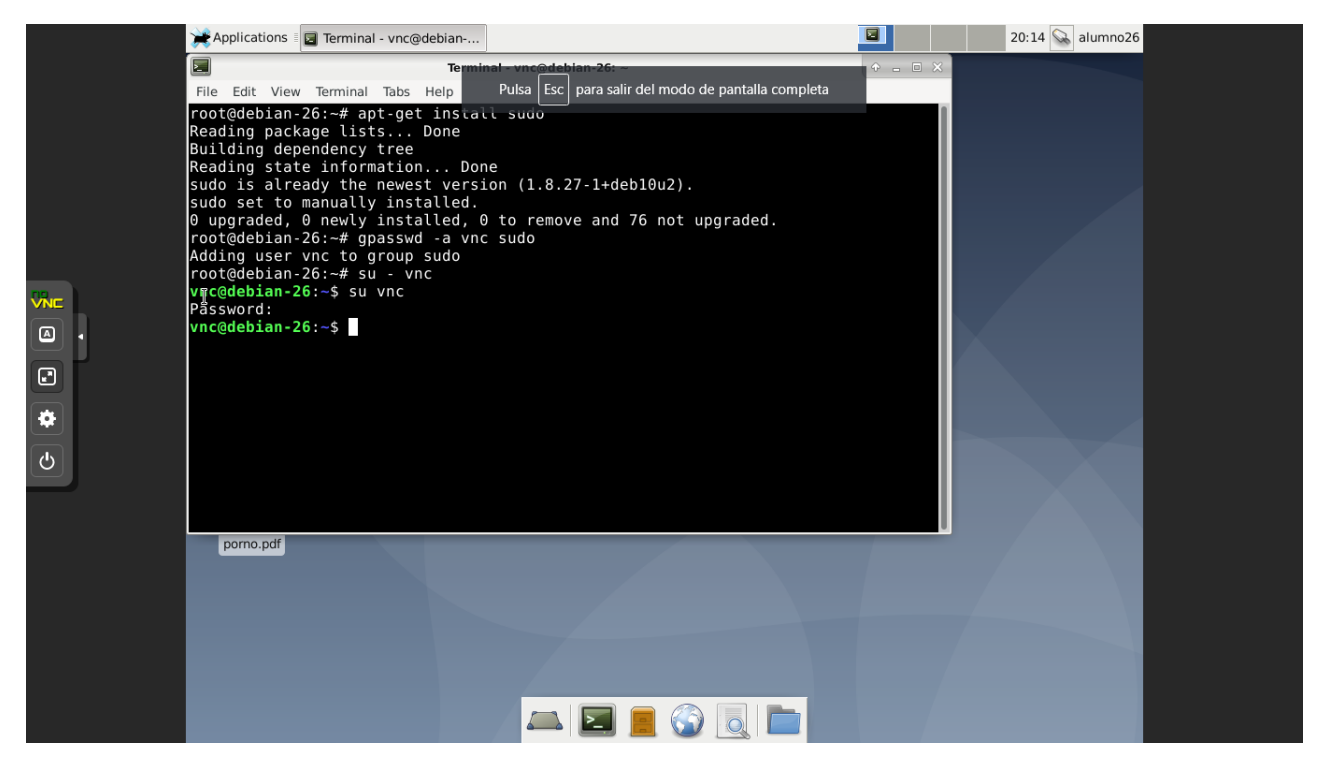

• Ya he creado el servidor VNC, el siguiente paso sera comprobar su funcionamiento. Para ello lo siguiente que hare sera arrancarlo y pararlo. • Cuando iniciamos nos pregunta que si queremos una contraseña para espectadores, a lo cual yo he respondido que si.

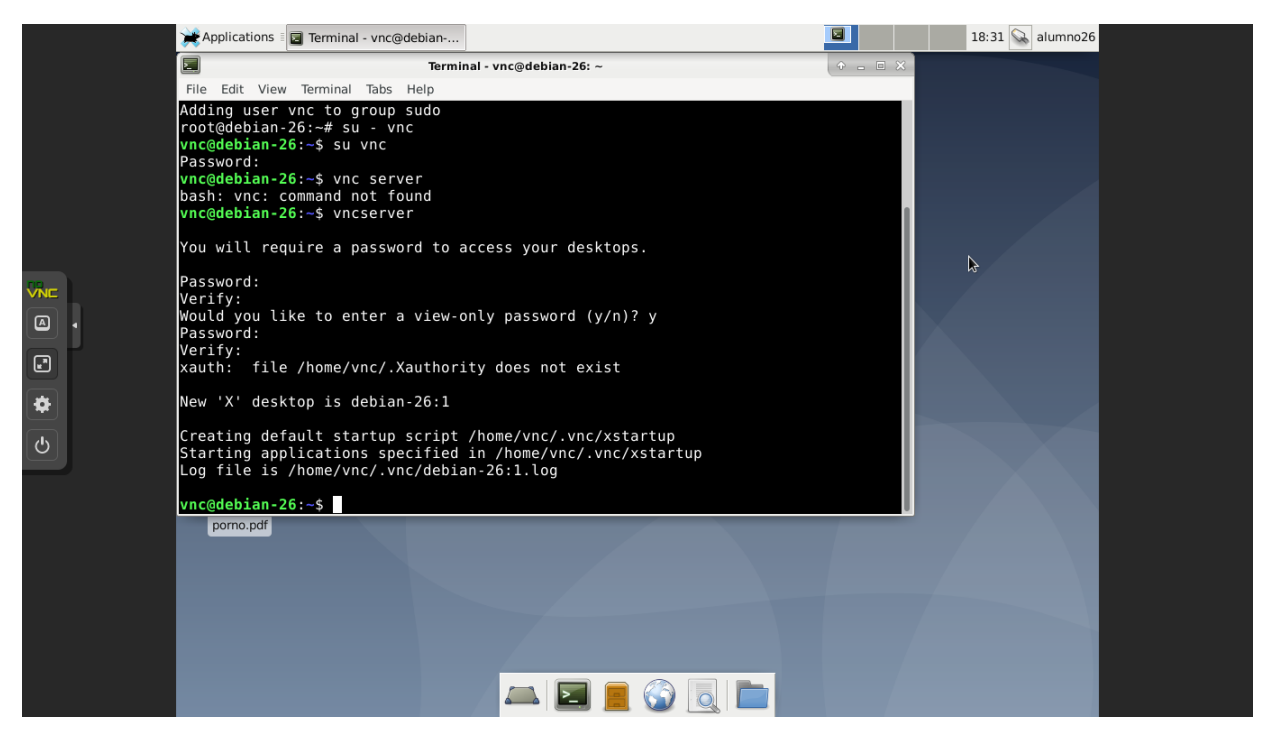

 Ahora es cunado ponemos en funcionamiento el segundo debian, en este caso lo hacemos para la instalacion del visor de vnc, que era gvncviewer. Antes de esto es importante tambien realizar ell update y el upgrade parra que todo este actualizado. Tras esto, instalamos el gvncviewer.

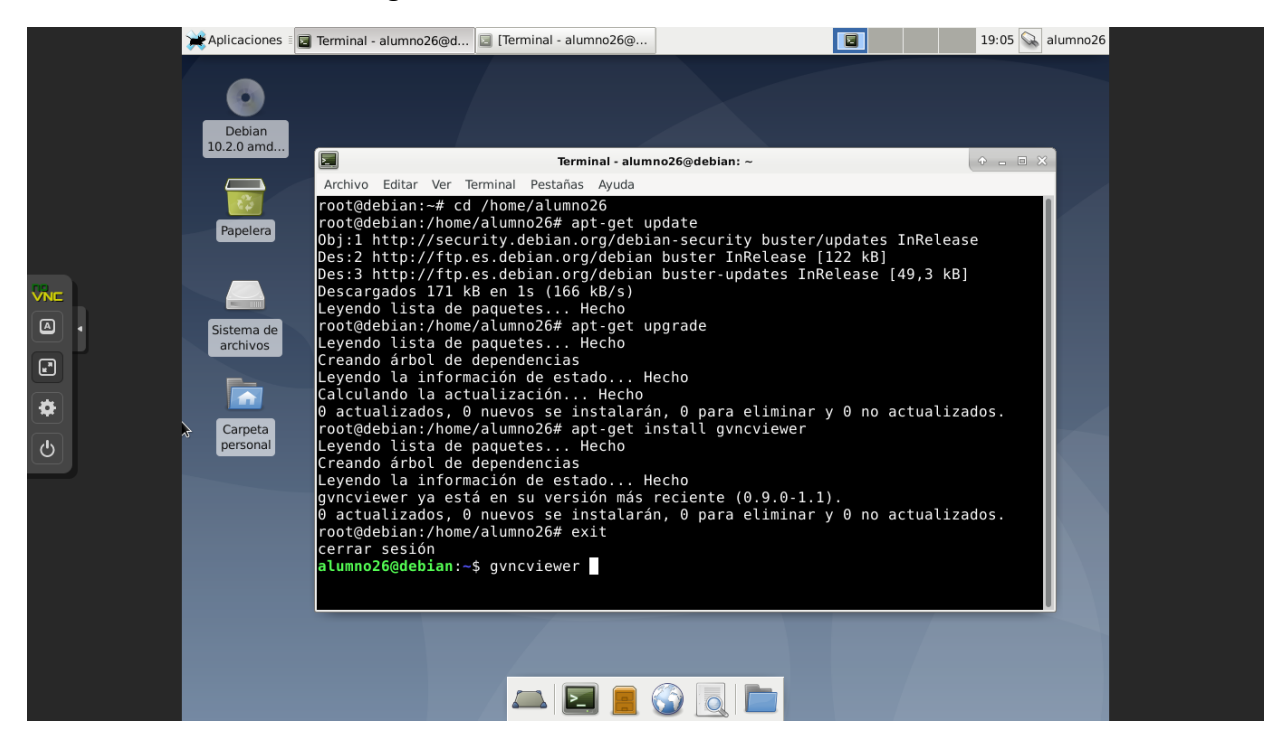

 Por ultimo debemos meternos en el debian servidor para ver la direccion ip que tenemos:

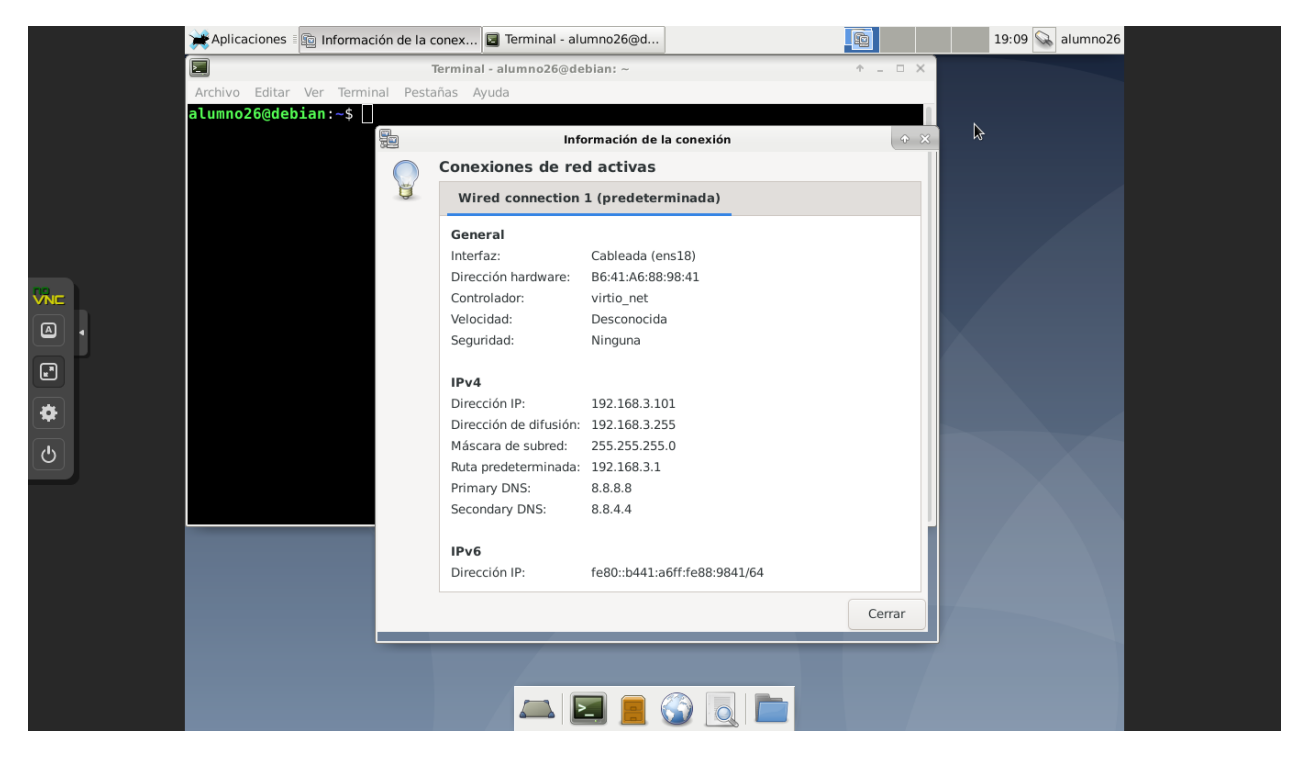

• Y ahora la ponemos en el cliente de la siguiente manera:

|    | Aplicaciones           | 🔄 Terminal - alumno26@             | d 🔄 [Terminal - alumno26@                                    |                                                     | 19:11 😪            | alumno26 |
|----|------------------------|------------------------------------|--------------------------------------------------------------|-----------------------------------------------------|--------------------|----------|
|    | •                      |                                    | Pulsa Esc para salir del modo de                             | pantalla completa                                   |                    |          |
|    | Debian                 |                                    |                                                              |                                                     |                    |          |
|    | 10.2.0 amd             |                                    | Terminal - alumno26@                                         | debian: ~                                           | • - • ×            | 3        |
|    |                        | Archivo Editar Ver                 | r Terminal Pestañas Ayuda                                    |                                                     |                    |          |
|    | Papelera               | root@debian:~#<br>root@debian:/hc  | ome/alumno26# apt-get update                                 | 2                                                   |                    |          |
|    | apelera                | Obj:1 http://se<br>Des:2 http://ft | ecurity.debian.org/debian-se<br>tp.es.debian.org/debian_bust | ecurity buster/updat<br>er InRelease [ <u>122 k</u> | es InRelease<br>B] |          |
| 79 |                        | Des:3 http://ft<br>Descargados 171 | tp.es.debian.org/debian bust<br>1 kB en 1s (166 kB/s)        | er-updates InReleas                                 | e [49,3 kB]        |          |
|    |                        | Leyendo lista o                    | de paquetes Hecho                                            |                                                     |                    |          |
|    | Sistema de<br>archivos | Leyendo lista c                    | de paquetes Hecho                                            | ie                                                  |                    |          |
|    |                        | Creando árbol c<br>Leyendo la info | de dependencias<br>ormación de estado Hecho                  |                                                     |                    |          |
| *  |                        | Calculando la a<br>O actualizados  | actualización Hecho<br>. O nuevos se instalarán. O           | para eliminar v 0 n                                 | o actualizados.    |          |
|    | Carpeta                | root@debian:/ho                    | ome/alumno26# apt-get instal                                 | l gvncviewer                                        |                    |          |
|    |                        | Creando árbol c                    | de dependencias                                              |                                                     |                    |          |
|    |                        | gvncviewer ya e                    | está en su versión más recie                                 | ente (0.9.0-1.1).                                   |                    |          |
|    |                        | 0 actualizados,<br>root@debian:/ho | , 0 nuevos se instalarán, 0<br>ome/alumno26# exit            | para eliminar y 0 n                                 | no actualizados.   |          |
|    |                        | cerrar sesión                      | n:~\$ avncviewer 192.168.3.10                                | )1:1                                                |                    |          |
|    |                        | d cumitor bedebitdi                | 1. • gvileviener 152110015110                                |                                                     |                    |          |
|    |                        |                                    |                                                              |                                                     |                    |          |
|    |                        |                                    |                                                              |                                                     |                    |          |
|    |                        |                                    |                                                              |                                                     |                    |          |
|    |                        |                                    |                                                              |                                                     |                    |          |

• Nos pide una autentificacion, que es la contraseña puesta previamente en la configuracion:

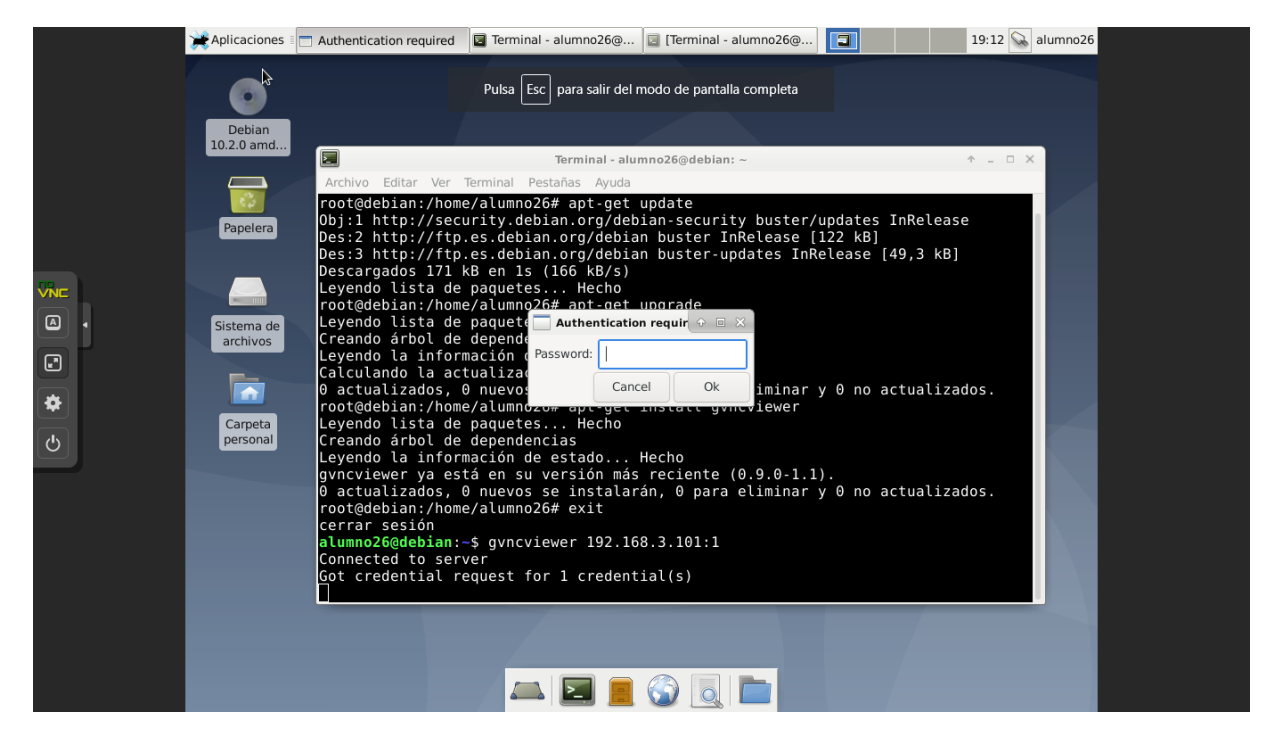

 Y cuando la pones ya estariamos dentro del usuario vnc que hemos creado en el primer servidor, y según con la contraseña que hayas entrado, habras elegido que puedes modificar o solo visor, ambas contraseñas las pones tu en el paso del arranque:

| Aplicaciones                                                                                 | 🔲 vnc's X desktop (debia | . 🖬 Terminal - alumno26@ | Terminal - alumno26@ | 19:13 😪 alumno26 |
|----------------------------------------------------------------------------------------------|--------------------------|--------------------------|----------------------|------------------|
|                                                                                              |                          | vnc's X desktop (debian  | :1) - GVncViewer     | • . = ×          |
| Send Key View                                                                                | Settings                 |                          |                      | 19:13 Nuc        |
| Debian 10 2.0<br>amd64 1<br>Papalar<br>Carpeta personal<br>Carpeta personal<br>Archivo nuevo | MV28                     |                          |                      |                  |

Y de esta manera ya estaria todo configurado y funcionando.